The Pictures in this documentation may have a different look on your pc, depending on the

operating system and language.

Before You can start to use your VPN Connection, You should have received a token (as shown below) and an mail from Keyloop, containing the first time pin code, and the password for installation of the CISCO AnyConnect VPN Client software.

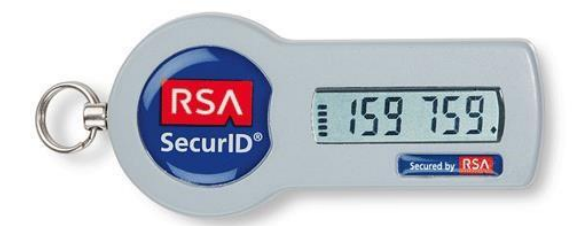

Choose: Start - Cisco - Cisco AnyConnect Secure Mobility Client

(You may optionally drag a shortcut to your desktop using the right mouse button)

Press "Connect"

| <b>C</b> | VPN:<br>Ready to connect. |   |         |  |
|----------|---------------------------|---|---------|--|
| _        | CDK Global Hosting DK     | • | Connect |  |

Enter your username hovpnXXXXXX and Pascode and press "OK"

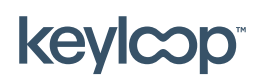

May 2021

keyloop.com

## First time use of SeurID Token

| Username: <username></username> | A  | waiting user | input.                |
|---------------------------------|----|--------------|-----------------------|
|                                 | U  | sername:     | <username></username> |
| Passcode: *****                 | Pa | asscode:     | *****                 |

The Passcode consist of your fist time pin + the 6 digits in your Token.

Now you must choose a new personal pin code. The code can be any combination of numbers or letters, 4-8 characters long.

Enter your chosen pin, and press "Continue"

| Answert               | 1                                            |   |   |
|-----------------------|----------------------------------------------|---|---|
| Enter a r<br>alphanur | ew PIN having from 4 to<br>heric characters: | 8 | * |
|                       |                                              |   | * |

Re-enter the pin and press "Continue"

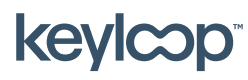

May 2021

keyloop.com

## First time use of SeurID Token

| O Cisco AnyCo | nnect   CDK Global Hosting DK | x |
|---------------|-------------------------------|---|
| Answ          | er:                           |   |
| Pleas         | e re-enter new PIN:           | * |
|               |                               | Ŧ |
|               | Continue Cancel               |   |

Wait until the numbers in the display of the Token has changed, and the enter you pin followed nyt the numbers in the Token.

|             |                                 |                                                            | 6 |  |
|-------------|---------------------------------|------------------------------------------------------------|---|--|
| A           | Answer:                         | ********                                                   |   |  |
| F<br>V<br>t | PIN Acce<br>Vait for<br>hen ent | pted.<br>the token code to change,<br>er the new passcode: | * |  |
|             |                                 |                                                            | + |  |
|             |                                 |                                                            |   |  |

E.g.: First time pin code = 1234

Token: 159759

Enter: 1234159759

Press "Continue"

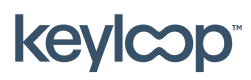

May 2021

keyloop.com

Press "Accept"

| Answer:                          | ******                                                     |   |
|----------------------------------|------------------------------------------------------------|---|
| PIN Acce<br>Wait for<br>then ent | pted.<br>the token code to change,<br>er the new passcode: | * |
|                                  |                                                            | ÷ |

The yellow padlock icon in the lower right corner will now change from open to locked.

## -

The locked yellow padlock means, you are now connected through an encrypted channel to the remote network.

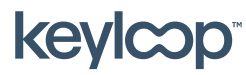

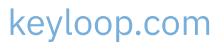

keylcop

May 2021

keyloop.com

Side **5** af **5**